# **KB** Securities

# HƯỚNG DẪN SỬ DỤNG PHƯƠNG THỨC XÁC THỰC KB-OTP TRÊN KB BUDDY PRO

# I. Đăng ký KB-OTP

Bước 1. Đăng nhập vào KB Buddy Pro.

| 10:07                                            | .ul হ 🕼             |
|--------------------------------------------------|---------------------|
|                                                  | 85899<br>VIE ★      |
| <mark>⊀</mark> ⊌Budc                             | I∫ <sup>1 Pro</sup> |
| <b>0</b> 91C123456                               | •                   |
| Ø Nhập mật khẩu                                  | Ø                   |
| 🗸 Lưu tài khoản                                  | Quên mật khẩu?      |
| Đăng nhập                                        |                     |
| Chưa có tài khoản? <mark>Mở tà</mark><br>Liên bê | i khoản NGAY        |

Version: 2.2.0

Bước 2. Trong mục "Tiện ích", chọn "KB-OTP", nhấn Đăng ký KB-OTP

| Chào buổi sáng!<br>NGUYễN NGỌC HẢI                                         | ← Cài đặt tài khoản                    | ← КВ-ОТР                                                                                                    |
|----------------------------------------------------------------------------|----------------------------------------|----------------------------------------------------------------------------------------------------|
| 091C001552SA 2                                                             | КВ-ОТР                                 |                                                                                                    |
|                                                                            | Đăng nhập bằng sinh trắc học           |                                                                                                    |
| Sản phẩm Đối tác Giả lập Bubble K Cải đặt                                  | Tắt chức năng xác nhận lệnh            |                                                                                                    |
| Giao dịch tiền 🔹                                                           | Phương thức gửi OTP mặc định SMS OTP 💌 |                                                                                                    |
| Giao dịch khác 🔹 🔻                                                         | Đổi mật khẩu                           |                                                                                                    |
| Dịch vụ tài chính 🔹                                                        | Thời gian hết phiên đăng nhập          | Tài khoản chưa đăng ký KB-OTP trên ứng dụng này.<br>Quý khách vui lòng đọc Hường dẫn sử dụng để biết<br>thêm thông tin chỉ tiết! |
| Tra cứu 🔹                                                                  | Thiết lập cảnh báo giá                 | Đãng ký KB-OTP                                                                                                    |
| My Prime                                                                   | Quản lý thông báo SMS & Email          |                                                                                                    |
| Nhân vật đồng hành                                                         | Ngôn ngữ 💉                             |                                                                                                    |
|                                                                            | Đổi sang ứng dụng KB Buddy             |                                                                                                    |
| (고) 5년 이상 (도)<br>Trang chủ Tài sản Giao dịch Số lệnh <mark>Tiện ích</mark> | Thiết lập giao diện                    |                                                                                                    |

Bước 3. Tích vào ô "Tôi đã đọc và đồng ý với các điều khoản và điều kiện trên", chọn "Xác nhận".

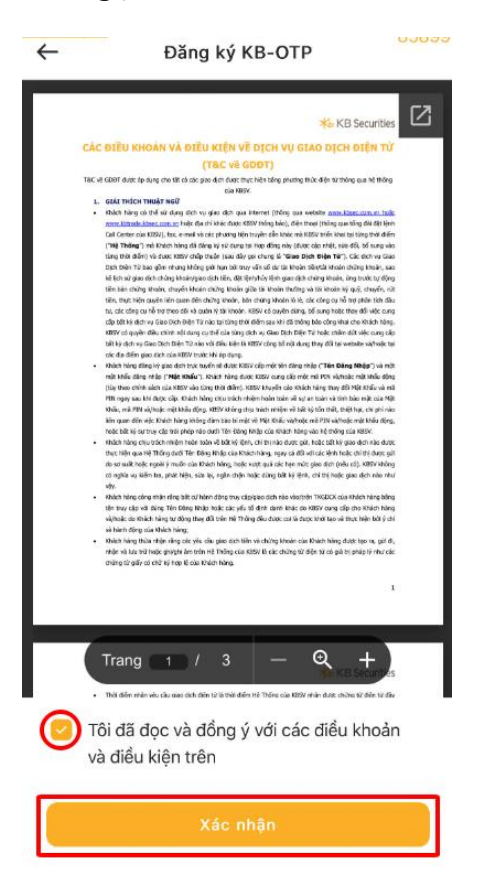

**Bước 4.** Nhập mã OTP đã được gửi đến Số điện thoại, nhấn **"Xác nhận"**. Quý khách có thể chọn **"Gửi email OTP"** để nhận mã OTP qua email.

| ← Đăng ký KB-OTP                                                                                                    |   |
|----------------------------------------------------------------------------------------------------|---|
| 🐇 KB Securites                                                                                                    |   |
| CÁC SIỆU HHOÀN VÀ ĐIỆU KIỆN VỀ DỊCH VỤ SIAO DICH SIỆN TỪ                                                                                                    |   |
| (TEC VE GOBT)                                                                                                    |   |
| This' và GOOT dans do dang tru tê sê sês gên điện điện trus tiên bảng phương thức đản từ thông qua bệ thống<br>của ĐĐNA                                                                                                    |   |
| <ul> <li>e. control tread tread</li> <li>e. control tread tread</li> <li>e. control tread tread</li> <li>e. control tread tread</li> <li>e. control tread</li> <li>e. control tread</li> <li< td=""><td></td></li<></ul> |   |
| Nhập OTP 🗭                                                                                                    |   |
| Phương thức gửi OTP mặc định SMS OTP                                                                                                    | • |
| OTP sẽ được gửi cho quý khách trong giây lát, nếu<br>không nhận được vui lòng nhấn nứt                                                                                                    | I |
| Gửi SMS OTP Gửi Email OTP                                                                                                    |   |
| Xác nhận                                                                                                    |   |

Bước 5. Thiết lập mật khẩu KB-OTP 4 số và nhấn "Xác nhận"

|       | Ð        | lăng ký K | B-OTP |   | 8589 |
|-------|----------|-----------|-------|---|------|
| Thiết | ập mật k | khẩu KB-  | ОТР   |   |      |
|       | •        | •         | •     | • |      |
| Nhập  | ại mật k | hẩu KB-(  | ОТР   |   |      |
|       | •        | •         | •     | • |      |
|       |          |           |       |   |      |
|       |          |           |       |   |      |
|       |          |           |       |   |      |
|       |          |           |       |   |      |
|       |          |           |       |   |      |

**Bước 6.** Nhập **"Tên gợi nhớ"** (không bắt buộc), sau đó nhấn **"Xác nhận"**, hệ thống hiển thị thông báo đăng ký thành công KB-OTP.

| ÷            | Đăng ký KB-OTP |  |
|--------------|----------------|--|
| Tên gợi nhớ  |                |  |
| Nhập tên gọ  | ợi nhớ         |  |
| Số tài khoản |                |  |
|              |                |  |
|              |                |  |
| КВ-ОТР       |                |  |
|              |                |  |
|              |                |  |
|              |                |  |
|              |                |  |
|              |                |  |
|              |                |  |
|              | Xác nhận       |  |
|              |                |  |

Lưu ý: Quý khách có thể đăng ký nhiều tài khoản trên KB-OTP.

# II. Hướng dẫn lấy mã KB-OTP

### 1. Giao dịch trên cùng một thiết bị

Tại màn hình xác nhận các giao dịch đặt lệnh, chuyển tiền,....nhấn "Lấy KB-OTP".

| -                                       | ▼ (\$ <sup>⊭</sup> Nộp | tiển     |
|-----------------------------------------|------------------------|----------|
| Lệnh thường Lệnh nhanh                  | Lệnh mua định kỳ       | Lệnh điể |
| Q VCB (HOSE)                            |                        |          |
| Xác nhận lệnh đặt mu                    | a                      | ×        |
| Tiểu khoản                              |                        |          |
| Lệnh thường                             |                        | MUA      |
| Mã chứng khoán                          |                        | VCB      |
| Loại lệnh                               |                        | LO       |
| Giá đặt (x1000)                         |                        | 92.40    |
| Khối lượng                              |                        | 1000     |
| Nhập KB-OTP 🚿                           |                        |          |
| Quý khách vui lòng nhấn núi<br>xác thực | t "Lấy KB OTP" để lấy  | mã       |
| Lấy KB-ОТР                              | Lưu KB-OTP             | 0        |
| Xác                                     |                        |          |

Sử dụng Mật khẩu/Face ID/Vân tay để lấy mã KB-OTP. Hệ thống sẽ tự động nhập mã KB-OTP tại màn hình xác nhận giao dịch, nhấn **"Xác nhận"** để hoàn tất.

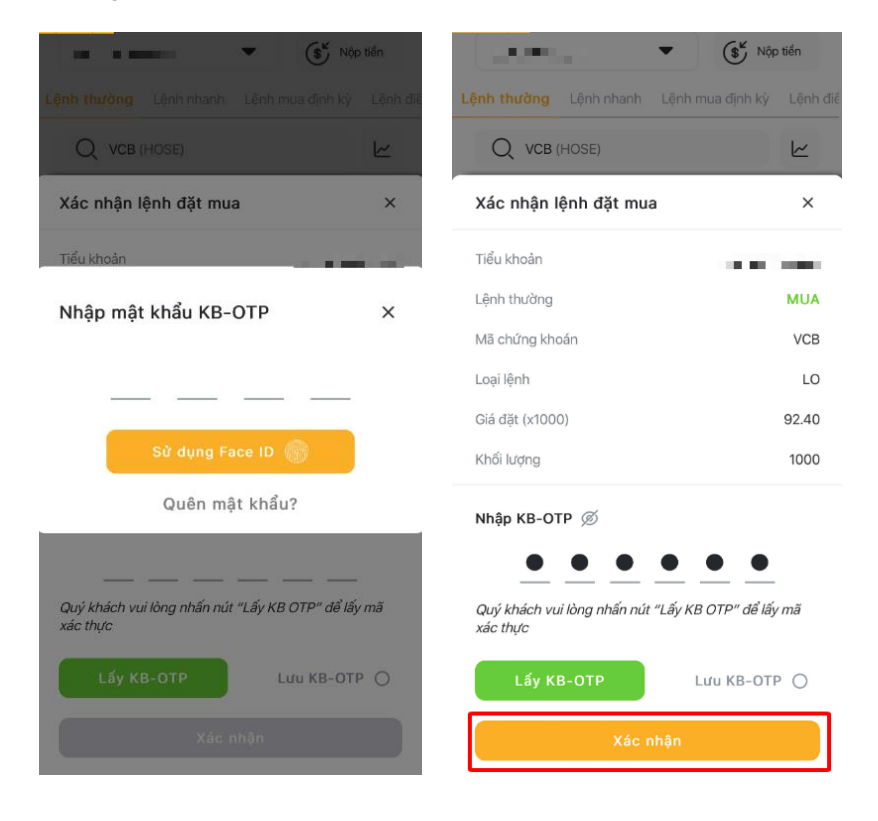

0 <u>0</u> i

00 giây

209828

# 2. Giao dịch trên KB Buddy WTS/thiết bị khác

Tại màn hình Trang chủ, chọn biểu tượng "KB-OTP"

| Q Tin                            | n kiếm            |                                   |                      | ۵ و                      |
|----------------------------------|-------------------|-----------------------------------|----------------------|--------------------------|
| 🕄 Bả                             | ng giá            |                                   | :17:                 | (\$ <sup>×</sup>         |
| VNINDI<br>1,269.7<br>-5.42 (-0.4 | EX<br>78<br>3%) ∹ | VN30<br>1,337.29<br>3.51 (-0.26%) | HNX<br>22<br>-0.71 ( | INDEX<br>8.78<br>-0.31%) |
| Mặc định 👻                       | VN30 -            | HNX30 -                           | Upcom                | CW Phá                   |
| Mã                               | Giá               | +/-                               | %                    | KL                       |
| ACB                              | 25.95             | 0.25                              | 0.97%                | 9,944,00                 |
| BCM                              | 71.10             | 1.10                              | 1.57%                | 284,30                   |
| BID                              | 40.90             | 0.40                              | 0.99%                | 2,463,20                 |
| BVH                              | 52.20             | 0.10                              | 0.19%                | 288,80                   |
| CTG                              | 40.70             | -0.10                             | -0.25%               | 4,838,40                 |
| FPT                              | 143.10            | -3.00                             | -2.05%               | 4,214,80                 |
| GAS                              | 67.00             | -0.30                             | -0.45%               | 343,00                   |
| GVR                              | 29.10             | -0.30                             | -1.02%               | 753,50                   |
| HDB                              | 22.75             | -0.15                             | -0.66%               | 3,934,00                 |
| HPG                              | 26.05             | -0.60                             | -2.25%               | 24,299,10                |
| LPB                              | 36.35             | -0.15                             | -0.41%               | 1,582.90                 |
| MBB                              | 22.95             | 0.20                              | 0.88%                | 9,885,40                 |
|                                  | Ē                 | 8                                 | E                    | 00                       |
| Trang chù                        | Tài sản           | Giao dich                         | Số lênh              | Tiên ích                 |

Sử dụng Mật khẩu/Face ID/Vân tay để đăng nhập vào màn hình Danh sách KB-OTP.

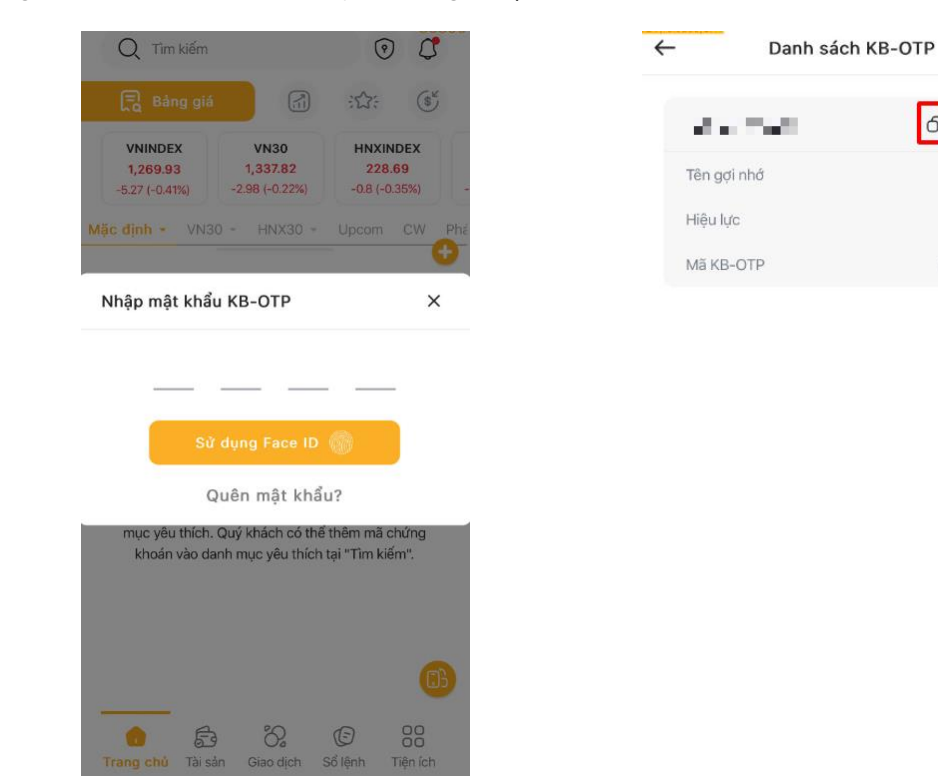

Nhập mã KB-OTP tương ứng với số tài khoản hoặc chọn biểu tượng dể sao chép mã KB-OTP vào màn hình xác nhận các giao dịch trên KB Buddy WTS/thiết bị khác.

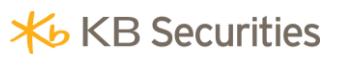

| Xác nhận lệnh đặt mua                                               | ×          |
|---------------------------------------------------------------------|------------|
| Tiếu khoản                                                          |            |
| Lệnh                                                                | MUA        |
| Mã chứng khoán                                                      | SCJ        |
| Loại lệnh                                                           | LO         |
| Giá đặt x1,000                                                      | 3.6        |
| Khối lượng                                                          | 100        |
| Giá trị (VNĐ)                                                       | 360,000    |
| Nhập mã KB OTP Ø                                                    |            |
|                                                                     |            |
| Quý khách vui lòng mở ứng dụng đã đăng ký KB OTP để lấy mã xác thực | Luu KB OTP |
| H <b>ủy</b> Xá                                                      | c nhận     |

# III. Quản lý KB-OTP

# 1. Chỉnh sửa danh sách tài khoản KB-OTP

Tại màn hình Danh sách KB-OTP:

- Nhấn giữ vào dòng muốn di chuyển và kéo thả để sắp xếp thứ tự tài khoản.
- Chọn " <sup>Q</sup> " để chỉnh sửa Tên gợi nhớ. Nhấn "Xác nhận" để hoàn tất thay đổi tên gợi nhớ.

| $\leftarrow$ | Danh sách | КВ-ОТР |      | 000  | 50 |
|--------------|-----------|--------|------|------|----|
|              |           | đ      | Ø    | €    |    |
| Tên gợi n    | hớ        |        |      | -    |    |
| Hiệu lực     |           |        | 00 g | jiây |    |
| Mã KB-C      | TP        | 2      | 0982 | 28   |    |

| $\leftarrow$ | Chỉnh sửa thông tin KB-OT | Р |
|--------------|---------------------------|---|
| Tên g        | iợi nhớ                   |   |
|              |                           |   |
| Số tà        | i khoản                   |   |
|              |                           |   |

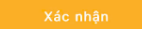

# 2. Kích hoạt Vân tay/Face ID

Quý khách có thể sử dụng Vân tay/Face ID để thay thế mật khẩu khi lấy mã KB-OTP bằng 1 trong 2 cách:

- Cách 1: Tại màn hình nhập mật khẩu KB-OTP, nhấn "Sử dụng Face ID/vân tay" sau đó nhập mật khẩu KB-OTP và quét gương mặt/vân tay.
- Cách 2: chọn Tiện ích/Cài đặt/KB-OTP, bật tính năng Kích hoạt sinh trắc học, sau đó nhập mật khẩu KB-OTP và quét gương mặt/vân tay.

| Q Tìm kiếm 💿 🧭                                                                                                    | ← КВ-ОТР                | 10033 |
|----------------------------------------------------------------------------------------------------|-------------------------|-------|
| 📑 Bàng giá                                                                                                    | Kích hoạt sinh trắc học |       |
| VNINDEX         VN30         HNXINDEX           1,267.13         1,334.23         228.52           -8.07 (-0.63%)         -6.57 (-0.49%)         -0.97 (-0.42%) | Đổi mật khẩu KB-OTP     |       |
| Mặc định - VN30 - HNX30 - Upcom CW Ph                                                                                                    | Quên mật khẩu KB-OTP    |       |
| Nhập mật khẩu KB-OTP X                                                                                                    | Huỷ KB-OTP              |       |
|                                                                                                    | Hướng dẫn sử dụng       |       |
| Sử dụng Face ID 🌍                                                                                                    |                         |       |
| Quên mật khẩu?                                                                                                    |                         |       |
| mục yêu thích. Quý khách có thể thêm mà chứng<br>khoản vào danh mục yêu thích tại "Tìm kiếm".<br>Thích SAN                                                      |                         |       |

#### 3. Đổi mật khẩu KB-OTP

Chọn **Tiện ích/Cài đặt/KB-OTP**, chọn **"Đổi mật khẩu KB-OTP".** Nhập mật khẩu KB-OTP hiện tại, nhập mật khẩu KB-OTP mới, nhấn **"Xác nhận"** để hoàn tất đổi mật khẩu KB-OTP.

| ← кв∹отр                | <br>← Đổi mật khẩu KB-OTP           |
|-------------------------|-------------------------------------|
| Kích hoạt sinh trắc học | Mật khẩu KB-OTP hiện tại            |
| Đổi mật khẩu KB-OTP     | Mật khẩu KB-OTP mới                 |
| Quên mật khẩu KB-OTP    |                                     |
| Huỳ KB-OTP              | Nhập lại mật khẩu KB-OTP mới        |
| Hướng dẫn sử dụng       | <u>•</u> <u>•</u> <u>•</u> <u>•</u> |

# 4. Quên mật khẩu

Tại mục Tiện ích/Cài đặt/KB-OTP, chọn "Quên mật khẩu KB-OTP", màn hình hiển thị thông báo "Chức năng này sẽ xóa toàn bộ tài khoản đã đăng ký KB-OTP. Quý khách có muốn hủy và tiến hành đăng ký lại KB-OTP?", nhấn "Hùy & Đăng ký".

| - КВ-ОТР                | 00000 | Q Tìm kiếm                                            |                                        | (9                   |
|-------------------------|-------|-------------------------------------------------------|----------------------------------------|----------------------|
| ísk kast sisk trža kas  |       | 🚍 Bảng giá                                            |                                        |                      |
| tich hoạt sinh trác học |       | VNINDEX<br>1,278.10                                   | <b>VN30</b><br>1,343.38                | HNX<br>23            |
| )ổi mật khẩu KB-OTP     |       | 7.75 (0.61%)<br>Mặc định ≁ VN30                       |                                        |                      |
| uên mật khẩu KB-OTP     |       | Nhập mật khẩu                                         | КВ-ОТР                                 |                      |
| ıý KB-OTP               |       |                                                       |                                        |                      |
| ướng dẫn sử dụng        |       | Qu                                                    | lụng Face ID<br>Iên mật khẩu           | 15                   |
|                         |       | mục yêu thích. Q<br>Quên mật khẩu                     | uý khách có thể                        | thêm mâ              |
|                         |       | Chức năng này sẽ xo<br>OTP. Quý khách có n<br>KB-OTP? | aí toàn bộ tài khơ<br>nuốn huỷ và tiến | oàn đã đã<br>hành đã |
|                         |       | Đóng                                                  | Hu                                     | ıỷ & Đăi             |

Lưu ý: tính năng này sẽ xóa toàn bộ danh sách các tài khoản đã đăng ký KB-OTP.

 Thiết lập mật khẩu KB-OTP mới (4 chữ số), nhấn "Xác nhận", sau đó thực hiện đăng ký lại KB-OTP với mật khẩu KB-OTP là mật khẩu vừa được thiết lập mới.

| iết lân mật khẩu KR OTD |                                                                                                    |
|-------------------------|----------------------------------------------------------------------------------------------------|
|                         | 🗱 KB Securities                                                                                                    |
|                         | CÁC ĐIỀU KHOÀN VÀ ĐIỀU KIỆN VỀ DỊCH VỤ GIAO DỊCH ĐIỆN TỪ                                                                                                    |
|                         | (Tâc về GDDT)<br>Tâc về GBBT dực (pilure de từ có có cao đơi đực thực hiệt bằng mưme thức điệt tự thiện qua lê thông                                                                                                    |
| • • • •                 | cia KBSK<br>1. GEÁT THÚCH THUẤT NGỮ                                                                                                    |
|                         | <ul> <li>Bhách hàng có thể sử dụng tích vụ giao địch qua hternel (thống qua webste <u>non-klose com truck</u>).</li> <li>www.klong.dc blanc.max.et bách địc thí bách địch (tách địch), địch thoại (thíng qua tiến đặi đặi liện)</li> </ul>                                                                                                    |
|                         | Call Center due USSV), fex. en meil vis det pit samp teijn truyén elle Ateac mit KISV trién kinet bei simp truk diém<br>(1966 Telepin) mit Deten bland di Alexa de si si serve tei ben dies de se di serve tei dies de side sind die ad                                                                                                    |
|                         | ting thời điển) và dược nhữn chấp thuận (sau đây gọi chung là "Giae Địch Điện Tê"). Các thich vụ Giao                                                                                                    |
|                         | kế lịch sử giao tích chủng khoán giao tích tiến, đặc lịnh hủy định giao tích chúng khoán, ứng troặc tự động                                                                                                    |
| iập lại mặt khau KB-OTP | tion dan drugt under, drugten krean drugt verang steam give in hourn hearing with koden by dur, drugter, dur<br>tien, thut hiện quyện liên quan đến chứng khoán, bản drung khoán là là, die công quinỗ thợ phân tích đãu                                                                                                    |
|                         | in, unit sump our rein whe de third output in the deal of a state of the state of a state of a state of the deal web comp<br>of a bit he deal way Gale Dick their TV has being their deal or sure hit of a many beauting their deal way of the                                                                                                    |
|                         | bill kỳ cích vụ Giao Dich Điền Từ nào với đái khến là KBTV công bố nội được đã tai voi thể và hoặc tại                                                                                                    |
| • • • •                 | <ul> <li>Noise hang gibt dati daa keevit took key ap dang.</li> <li>Noise hang gibt dati daa keevit took hoy fin id date Kittiiv dig mét nin dang mila ("Tên Dâng Nihêp") vi mit</li> </ul>                                                                                                    |
|                         | The theorem and the second and the second and the s |
|                         | the nguy sau bei dop dip that bei dop site of the second second sec                                                                                                    |
|                         | kim quan đến việc thiến hàng không đảm tạo bi mặt về Mặt Nhâu vahinga màng của Không vậc hột nhâu chiếng,<br>hoặc bắt kỳ sự truy cập trự phép nào cượi Tên tông hìng của Khách hòng vào hệ trường của Kittor.                                                                                                    |
|                         | <ul> <li>Maan hang chu troch mingh noan soon so bat ng ann, chi thi nao dusc gail, had cat yaa ago ago nao dusc<br/>thet hiện qua Hệ Thống duới Tên Đông Khập của Khách hàng, ngay sa đầi với các thí thị duộc giữ</li> </ul>                                                                                                    |
|                         | de so saik hole rigste je mulie car Dideh bileg, hole vatit qui car her mits gien dich (néu că); killor kilong<br>că nghia vu kilên bas, priat hiện, size kệ, nghin thiện hoặc tông biế kệ lênh, ch thị hoặc gian dịch nêu như                                                                                                    |
|                         | vite.  Havin häng odng mitin näng bilt ov hänn däng mav cägrigen dich nän visatträn TXGDCK cus kihlen häng bilng                                                                                                    |
|                         | the may cap will drive The Oline Whide house carryle of drive does in the constitution will be used in the black hang<br>signatic die Maide hang for drive the dit bein the Thring day does can la depo trivit tao vie may hele beit y ch                                                                                                    |
|                         | si biên được của Đảnh hàng.<br>• Đảnh hàng thứa nhận năng các vậu của giao định biên và chứng khoản của khách hàng được họn n, giớ đ,                                                                                                    |
|                         | mêne nă luis trê habe ganghi âm trêm Hê. Thông của khảo là các chung từ điện tự có giả hị pháp lý như các<br>chứng từ giấy có chữ tự nguy lũ của khách hàng.                                                                                                    |
|                         | 3                                                                                                    |
|                         |                                                                                                    |
|                         |                                                                                                    |
|                         |                                                                                                    |
|                         | <ul> <li>Thời điểm nhàn vào câu sian dịch đán từ là tràn điểm trê Thờng của KBDV nhàn được chứng từ đần từ đầu</li> </ul>                                                                                                    |
|                         |                                                                                                    |
|                         | ioi da doc va dong y voi cac dieu knoah                                                                                                    |
|                         | và điều kiện trên                                                                                                    |
|                         |                                                                                                    |

# IV. Hủy đăng ký KB-OTP

Trong mục "Tiện ích", chọn "KB-OTP", chọn "Hủy KB-OTP"

| $\leftarrow$            | КВ-ОТР | 00000 |
|-------------------------|--------|-------|
| Kích hoạt sinh trắc học |        |       |
| Đổi mật khẩu K          | B-OTP  |       |
| Quên mật khẩu           | KB-OTP |       |
| Huỷ KB-OTP              |        |       |
| Hướng dẫn sử            | dụng   |       |

Nhấn **"Xác nhận**" để Hủy đăng ký KB-OTP. Sau khi Hủy thành công, tài khoản của Quý khách sẽ quay lại hình thức xác thực trước đó.

| ← кв                                                                                                    | -OTP     |  |  |  |  |
|----------------------------------------------------------------------------------------------------|----------|--|--|--|--|
| Kích hoạt sinh trắc học                                                                                                |          |  |  |  |  |
| Đổi mật khẩu KB-OTP                                                                                                    |          |  |  |  |  |
| Quên mật khẩu KB-O                                                                                                    | ſP       |  |  |  |  |
| Huỷ KB-OTP                                                                                                    |          |  |  |  |  |
| Hướng dẫn sử dụng                                                                                                    |          |  |  |  |  |
|                                                                                                    |          |  |  |  |  |
|                                                                                                    |          |  |  |  |  |
| Huỷ KB-OTP                                                                                                    | ×        |  |  |  |  |
| Quý khách có chắc chắn muốn huỷ KB-OTP? Sau khi<br>huỷ KB-OTP, tài khoản sẽ quay lại phương thức xác thực<br>trước đó. |          |  |  |  |  |
| Đóng                                                                                                    | Xác nhận |  |  |  |  |